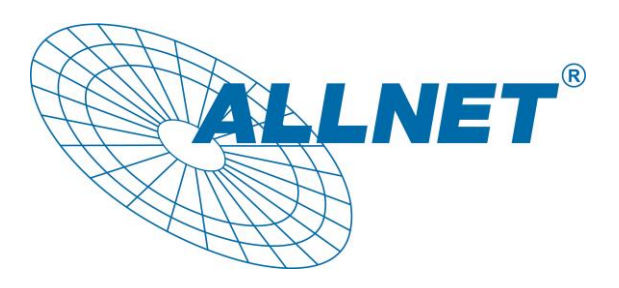

## Anleitung zur Verwendung des

## ALL500VDSL2 Rev.B

als

## reines VDSL-Modem

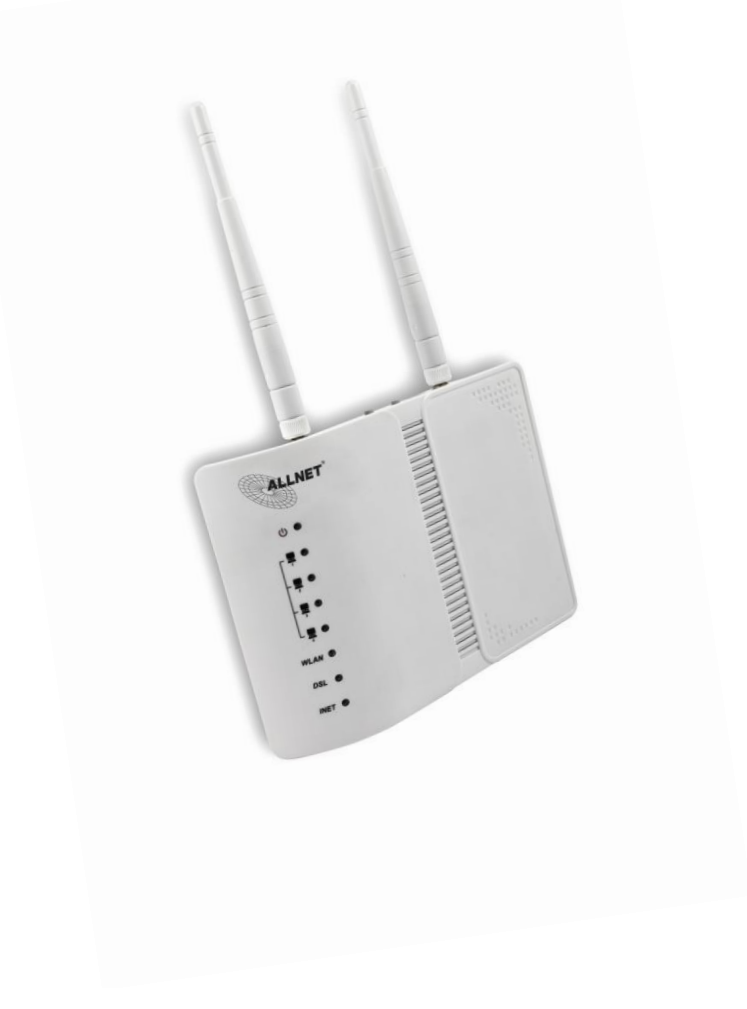

Um sich auf den ALL500VDSL2 Rev.B einzuloggen, geben Sie Ihrem PC/Notebook eine IP-Adresse im Adress-Bereich 192.168.1.X (X=2-254).

Anschließend öffnen Sie ein Browserfenster und rufen die Adresse 192.168.1.1 auf.

Jetzt können Sie sich mit admin als Benutzernamen und admin als Passwort einloggen.

- 1. Gehen Sie zu PTM Schnittstelle. (Erweiterte Einstellungen => Layer2 Schnittstelle => PTM Schnittstelle)
- 2. Klicken Sie auf Hinzufügen.

| ALLNET                                                                                                    | ALL500VDSL2 Rev. B                                                                                                    |  |  |
|----------------------------------------------------------------------------------------------------|----------------------------------------------------------------------------------------------------|--|--|
| Geräte Info<br>Schnell-Konfiguration<br>Erweiterte Einstellungen<br>Layer2 Schnittstelle<br>ATM Schnittstelle<br>FTM Schnittstelle<br>WAN Service<br>LAN<br>NAT<br>Sicherheit<br>Kindersicherung<br>Quality of Service<br>Routing | DSL PTM Schnittstellen Konfiguration<br>Wählen Sie Hinzufügen oder Löschen, um eine DSL PTM Schnittstelle zu konfigurieren.<br>Schnittstelle DSL Latenz PTM Priorität Verschungsmethode IP QoS Löschen<br>Hinzufügen Löschen |  |  |

3. Setzen Sie folgende Haken und Punkte. Abschließend klicken Sie auf Apply/Save.

| PTM Konfiguration                                                       |             |                                                              |
|-------------------------------------------------------------------------|-------------|--------------------------------------------------------------|
| Hier können Sie eine PTM Verbindung kor                                 | figurieren. |                                                              |
| Wählen Sie eine DSL Latenz:<br>Path0 (Fast)<br>Path1 (Interleaved)      |             |                                                              |
| Queue-Strategie für Bandbreiten-Managen                                 | ent und QoS | £                                                            |
| <ul> <li>Weighted Round Robin</li> <li>Weighted Fair Queuing</li> </ul> |             |                                                              |
| Default Queue Weight:                                                   | 1           | [1-63]                                                       |
| Default Queue Precedence:                                               | 8           | [1-8] (je niedriger der Wert, desto höher ist die Priorität) |
| Default Queue Shaping Rate:                                             |             | [Kbits/s] (wenn leer, dann kein Shaping)                     |
| Default Queue Shaping Burst Size:                                       | 3000        | [Bytes] (sollte >=1600sein)                                  |
|                                                                         |             | Beenden                                                      |

- 4. Anschließend gehen Sie zu WAN Service. (Erweiterte Einstellungen => WAN Service)
- 5. Klicken Sie auf Hinzufügen.

| ALLNET                                                                                                    | ALL500VDSL2 Rev. B                                                                                                    |
|----------------------------------------------------------------------------------------------------|----------------------------------------------------------------------------------------------------|
| Geräte Info<br>Schnell-Konfiguration<br>Erweiterte Einstellungen<br>Layer2 Schnittstelle<br>PTM Schnittstelle<br>ETH Schnittstelle<br>ETH Schnittstelle<br>LAN<br>NAT<br>Sicherheit<br>Kindersicherung | Wide Area Network (WAN) Service Setup<br>Wählen Sie Hinzufügen, Löschen oder Ändern um den WAN Service über eine gewählte Schnittstelle zu konfigurieren.<br>Schnittstelle Beschreibung Typ Vlan8021p VlanMuxId Igmp NAT Firewall Löschen Bearbeiten<br>5<br>Hinzufügen                                                                                                    |
| 6. Klicken Sie auf Weiter.                                                                                                    | WAN Service Schnittstelle Konfiguration                                                                                                    |
|                                                                                                    | Wählen Sie eine Layer 2 Schnittstelle für diesen Service                                                                                                    |
|                                                                                                    | Beachte: Der String für die ATM Schnittstelle ist (portId_vpi_vci)<br>Beachte: Der String für die PTM Schnittstelle ist (portId_high_low)<br>Wo portId=0> DSL Latenz PATH0<br>portId=1> DSL Latenz PATH0<br>portId=4> DSL Latenz PATH0B:1<br>niedrig =0> Niedrige PTM Priorität ist nicht gesetzt<br>niedrig =1> Niedrige PTM Priorität ist nicht gesetzt<br>hoch =0> Hohe PTM Priorität ist gesetzt<br>hoch =1> Hohe PTM Priorität ist gesetzt<br>boch =1> Hohe PTM Priorität ist gesetzt<br>Metrer 6 |

7. Setzen Sie den Punkt bei Bridging und bestätigen Sie Ihre Eingaben mit Weiter.

| Select WAN service type:                                                                                                    |                |  |  |
|----------------------------------------------------------------------------------------------------|----------------|--|--|
| O PPP over Ethernet (PPPoE)                                                                                                    |                |  |  |
| O TP over Ethernet                                                                                                    |                |  |  |
| <ul> <li>Bridging</li> <li>7</li> </ul>                                                                                                    |                |  |  |
| Enter Service Description: br_0_0_1                                                                                                    |                |  |  |
| WAN Service Konfiguration                                                                                                    |                |  |  |
| Wählen Sie den WAN Service Typ:                                                                                                    |                |  |  |
| IP over Ethernet                                                                                                    |                |  |  |
| Bridging                                                                                                    |                |  |  |
| Geben Sie eine Servicebeschreibung ein: br_0_1_1                                                                                                    |                |  |  |
| Um einen Service zu taggen wählen Sie eine gültige 802.1P Priorität und eine 802.1Q VLAN ID.<br>Wenn Sie einen Service nicht taggen wollen, geben Sie -1 für die 802.1P Priorität und die 802.1 | Q VLAN ID ein. |  |  |
| Geben Sie eine 802.1P Priorität ein [0-7]:                                                                                                    | -1             |  |  |
| Geben Sie eine 802.1Q VLAN ID ein [0-4094]:                                                                                                    | -1             |  |  |

Abschließend klicken Sie auf *Speichern* und jetzt ist Ihr ALL500VDSL2 Rev.B als reines VDSL-Modem konfiguriert ohne Router-Funktionen.